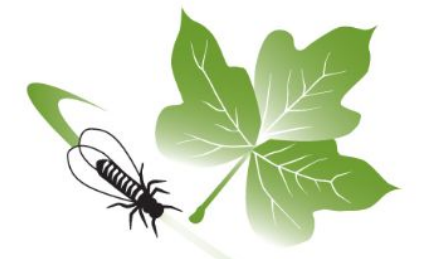

## *i*MapInvasives

# How to Edit the Location of a Record in iMapInvasives 3.0

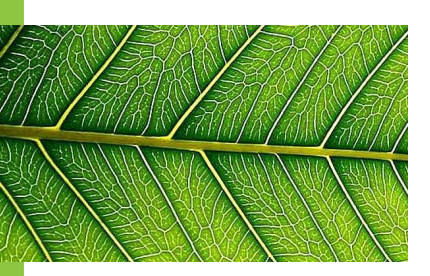

### Before we begin...

Unsubmitted records on the mobile app may be edited using your mobile device (skip to slide 12). This guide will be helpful for those who would like to change the location of a submitted record from the iMap3 mobile application or iMap3 Online.

#### Please note that this record must be **unconfirmed** and a **point**. The location of a submitted record must be edited on iMap3 online.

Confirmed records **cannot** have their location changed. If the record is confirmed (green), please contact <u>imapinvasives@dec.ny.gov</u> with the 'Presence ID' number to have it unconfirmed (pink). The location may then be changed.

More resources are available for your convenience at *imapinvasives.org*!

Another guide for changing the location of line and polygon records is coming soon.

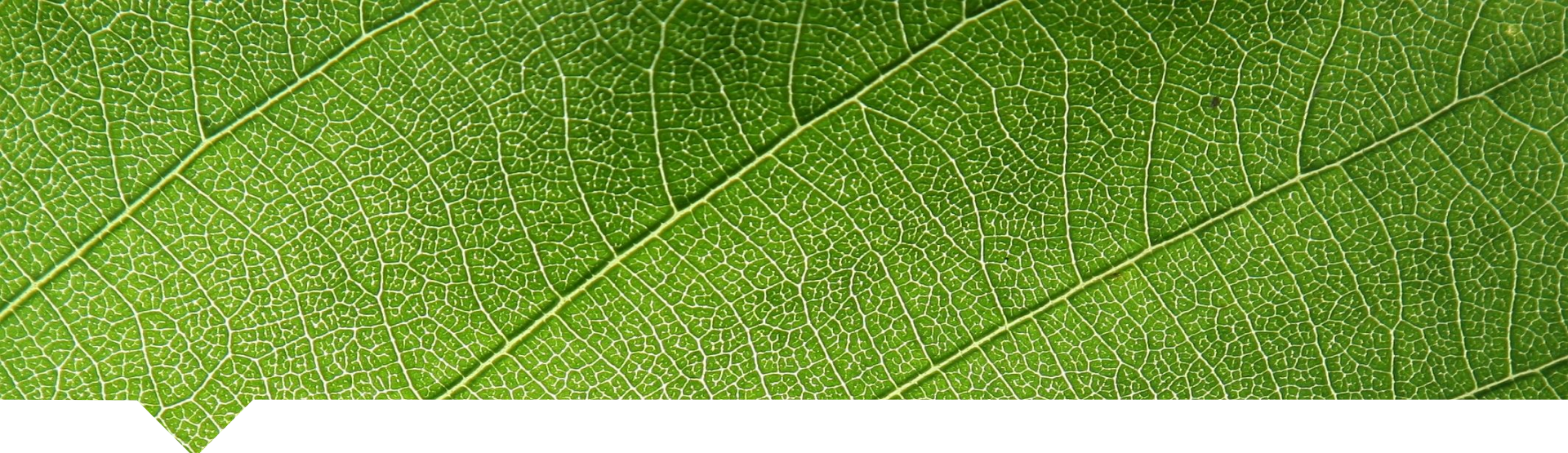

## 1. Find your Record

Pan the map to the location of the desired record.

Use the 'Filter Records' button to filter for the specific species in the desired record.

Select the point record on the map.

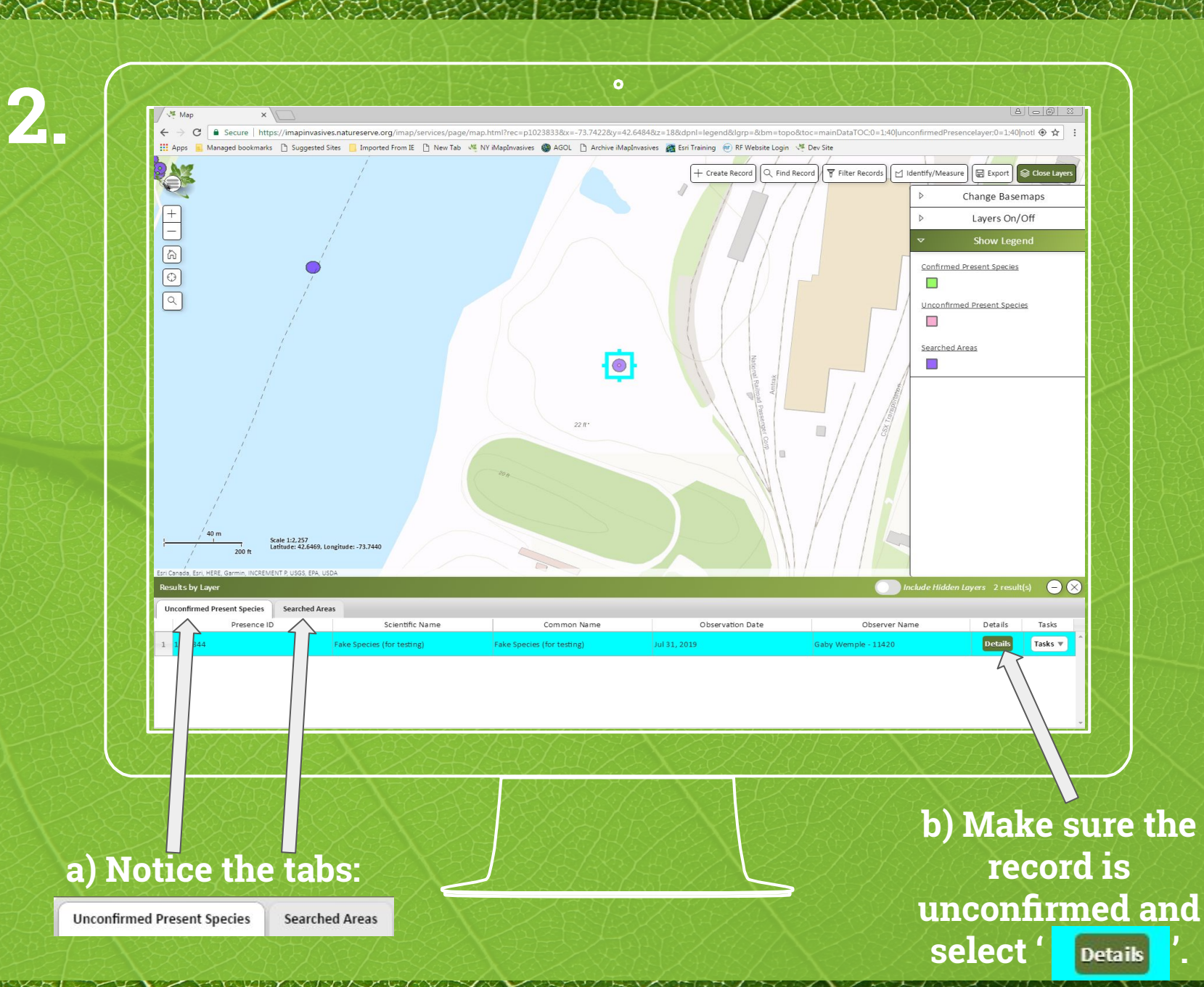

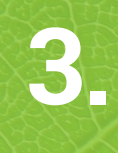

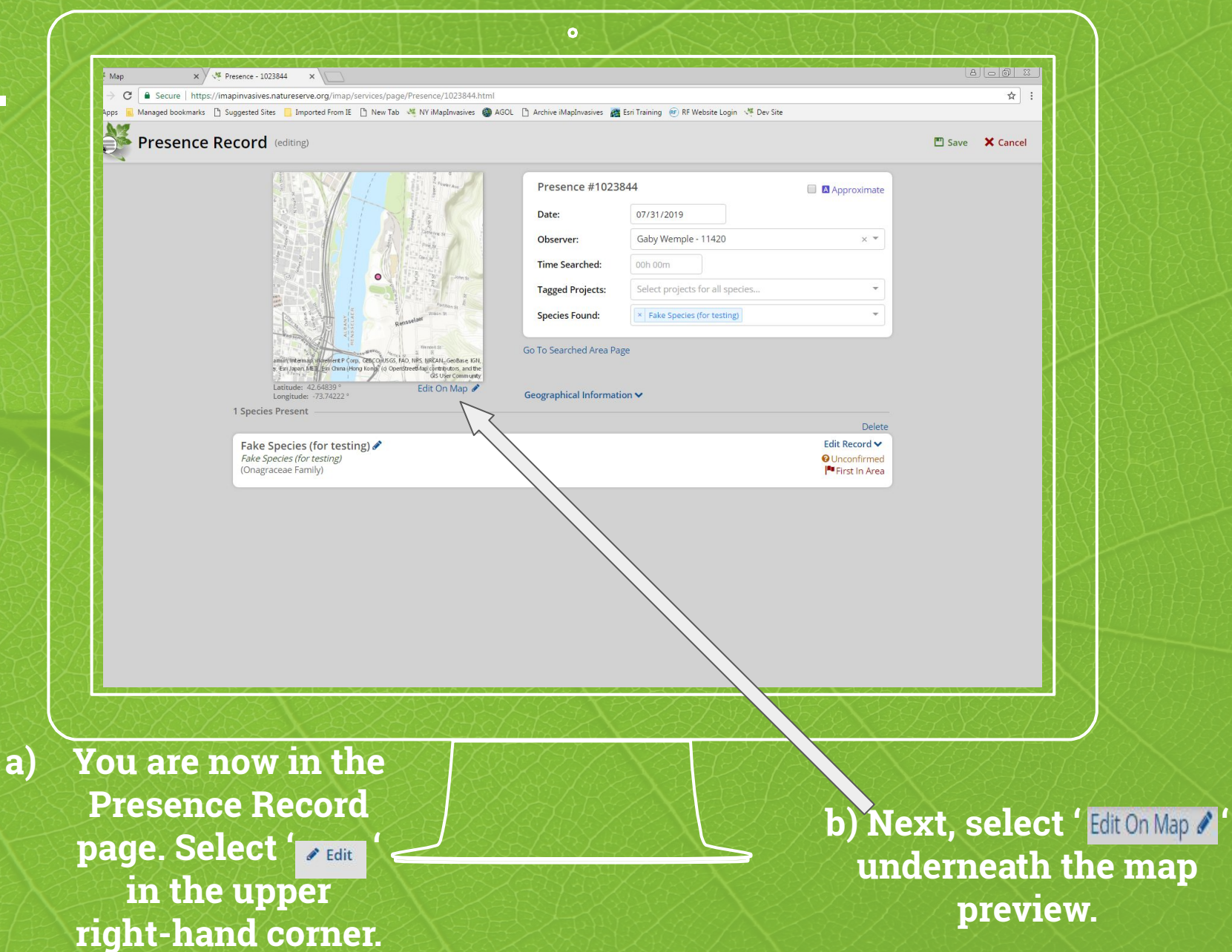

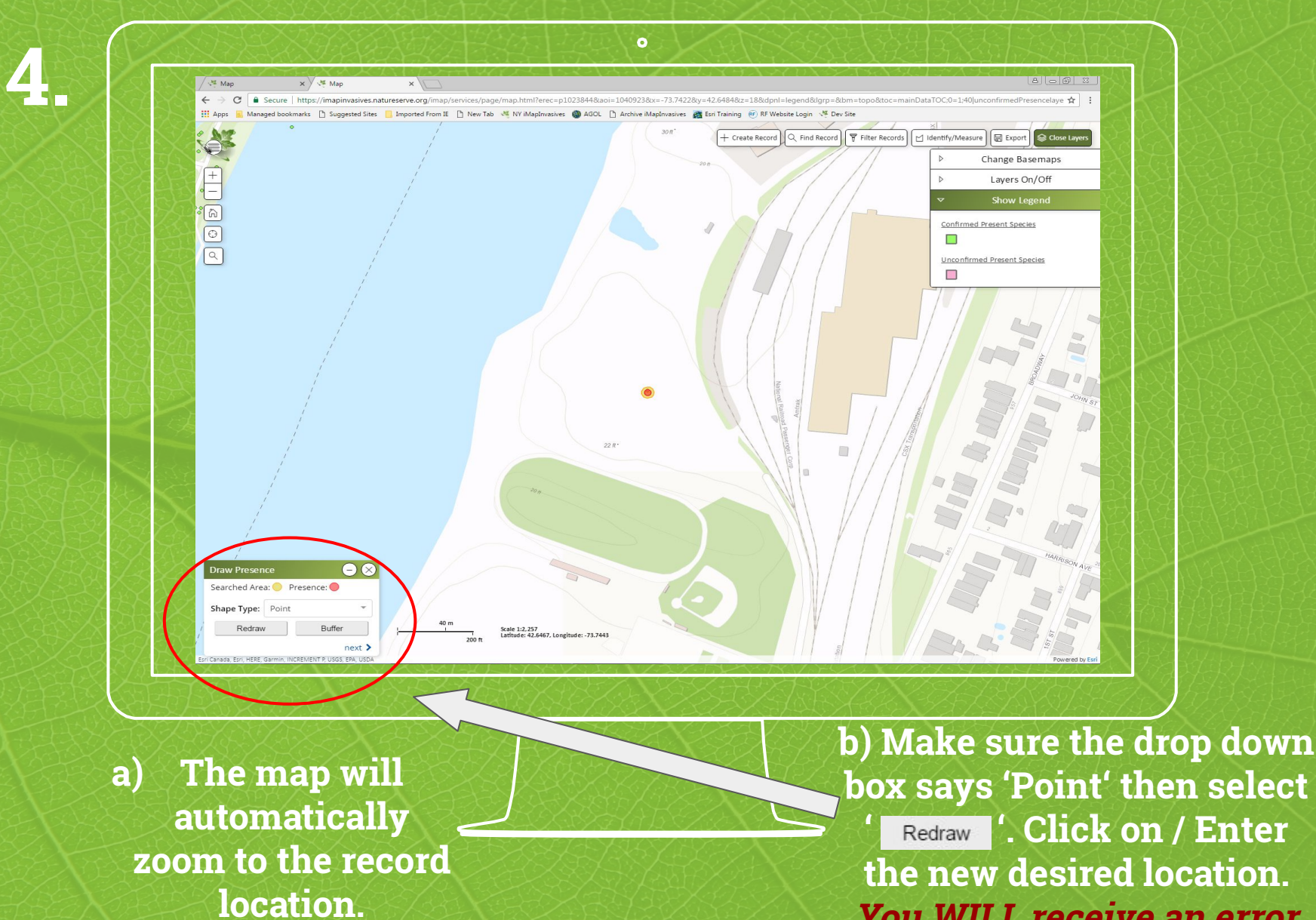

the new desired location. You WILL receive an error message.

#### This warning message *should* 5. appear: **Draw Presence** Warning: Drawing was outside of the Searched Area. Edit Searched Area Searched Area: Shape Type: Point Redraw next > Select 'Edit Searched Area'

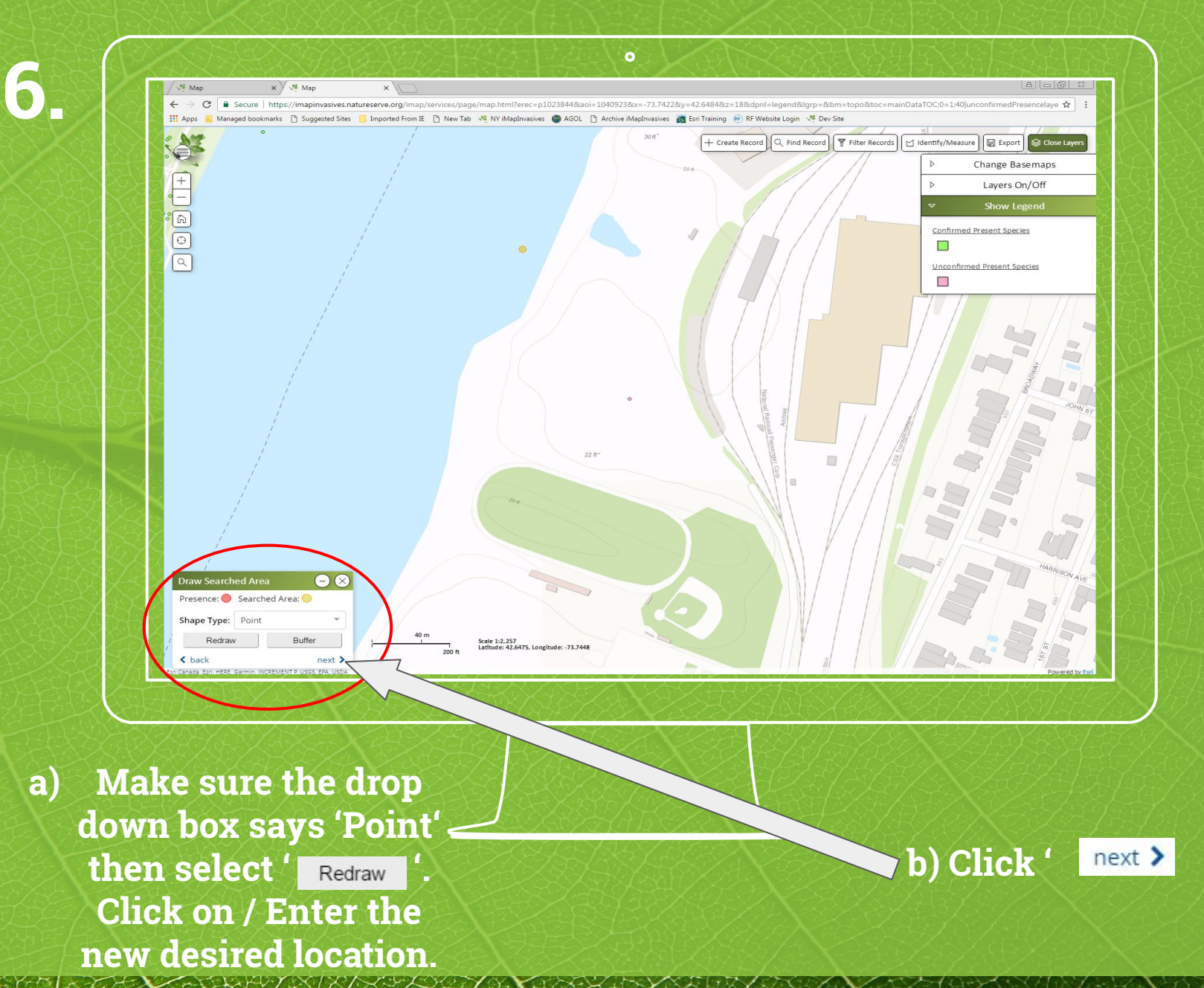

/8

The dialog box will prompt you to draw the presence record. Place the presence record within the new searched area.

The new presence point will be **red** and new searched area will be **yellow**.

Select ' next > '

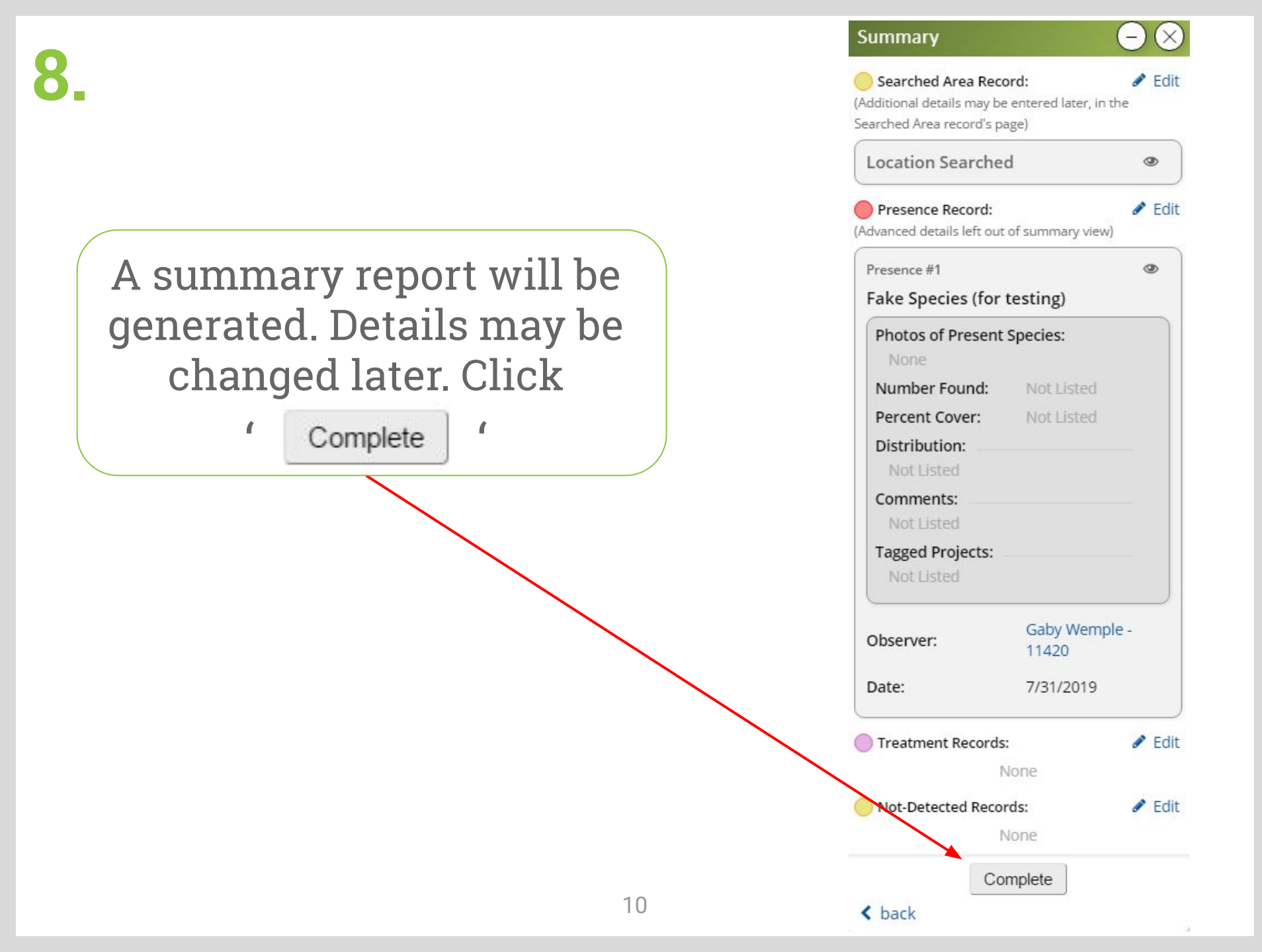

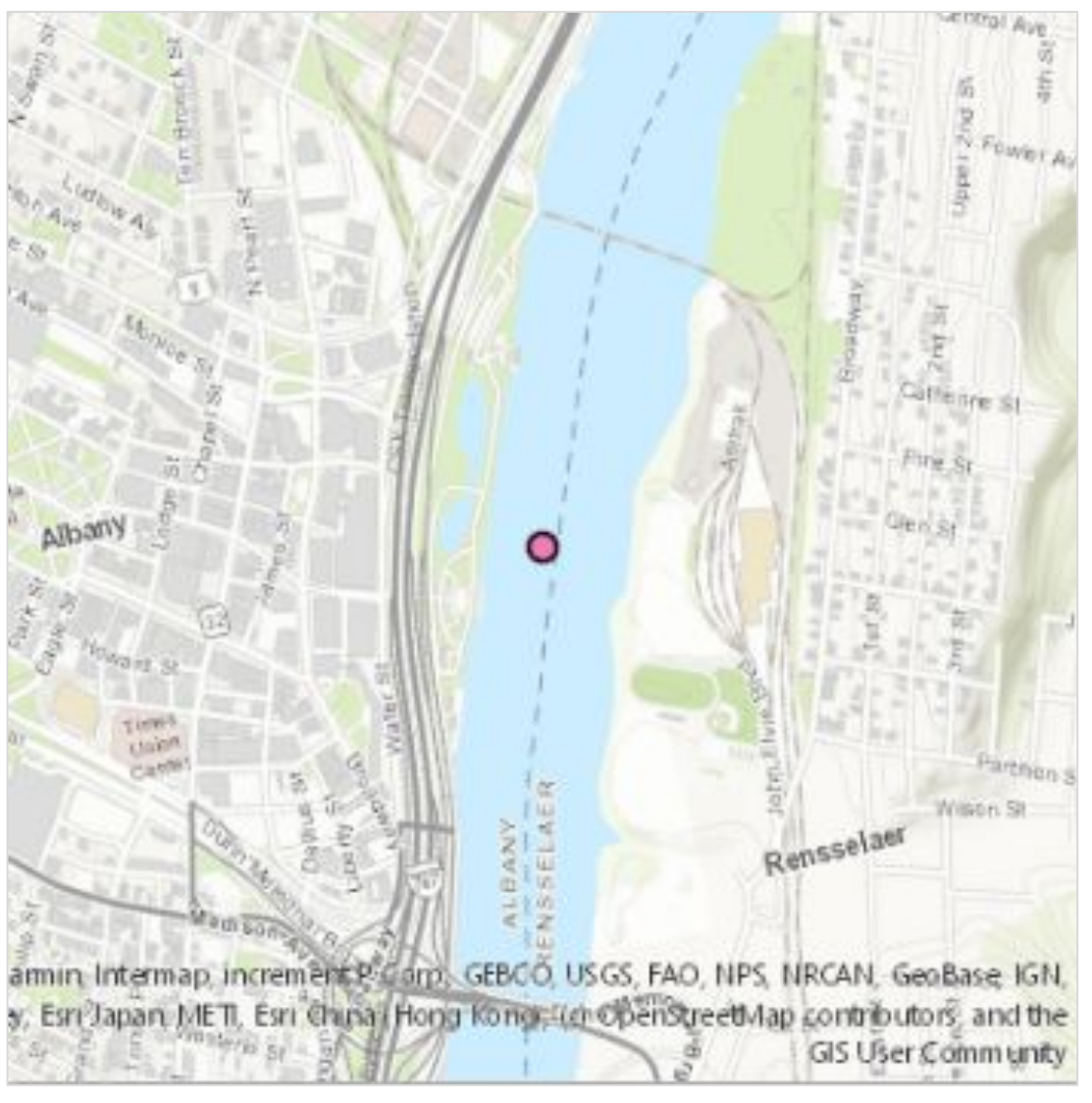

Once <u>Complete</u> is clicked, you will be automatically redirected to the 'Presence Record' page where more details can be added.

## Your record's location is now changed!

Changing the location of an unsubmitted record on the iMap3 mobile app

1. Select the
' button to edit the record.

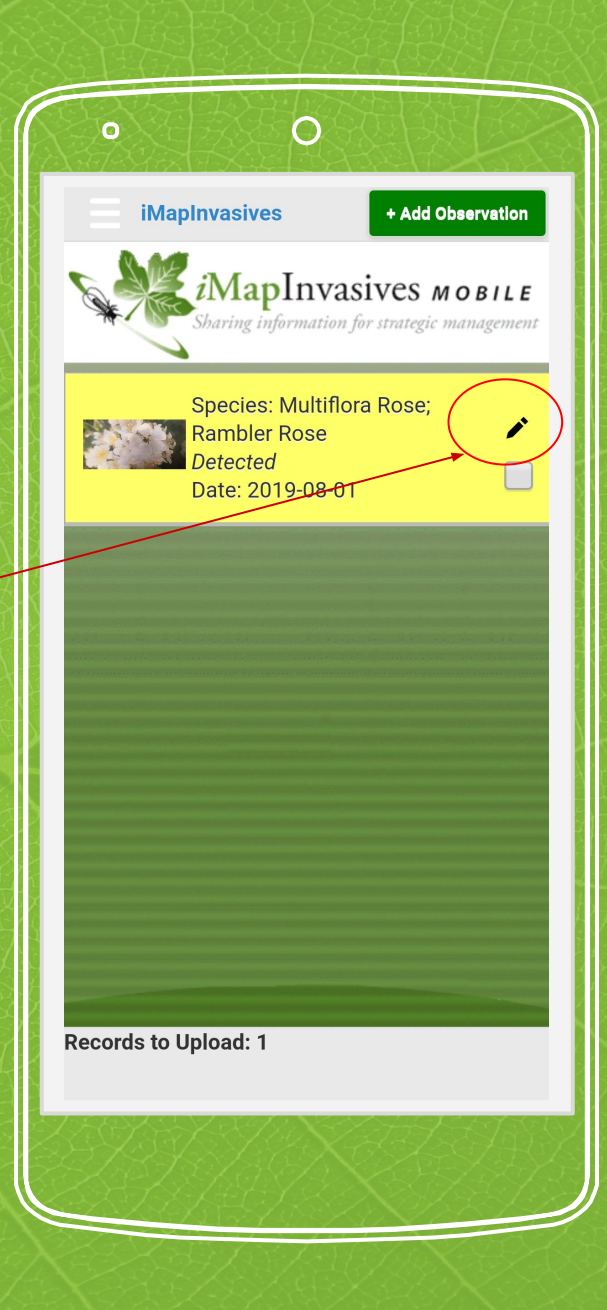

2. Uncheck the GPS button. This will allow you to manually move your location.

#### **3.** Tap the yellow pin.

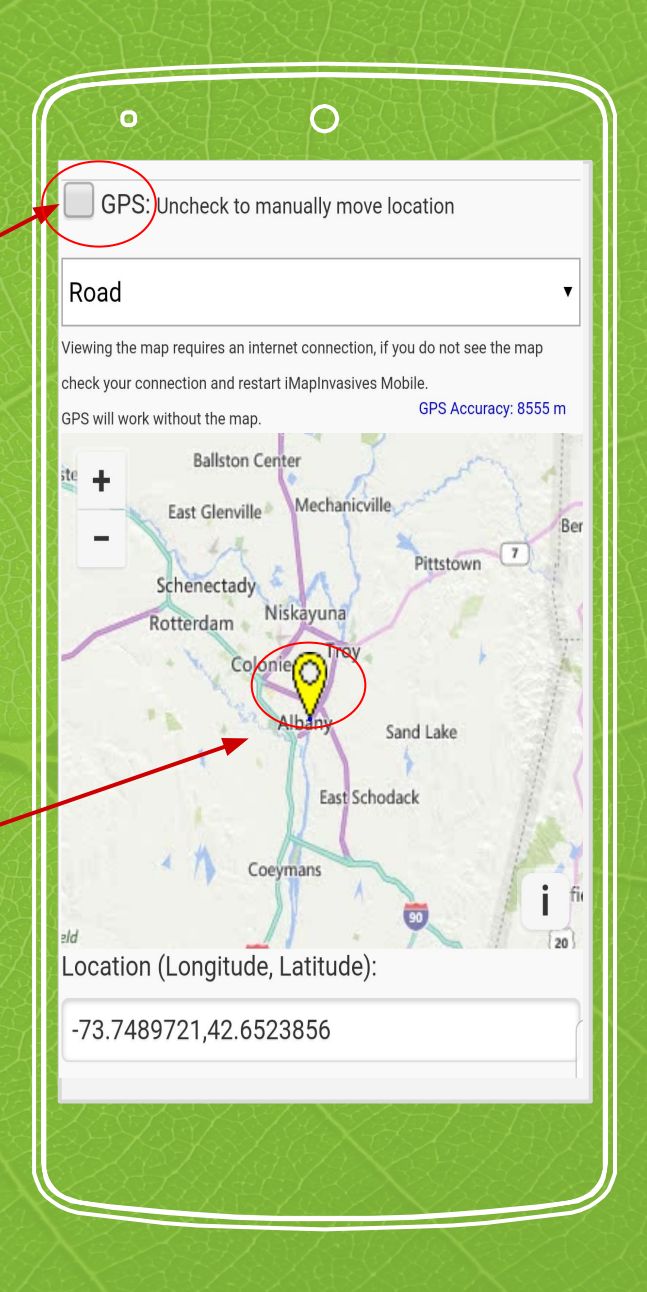

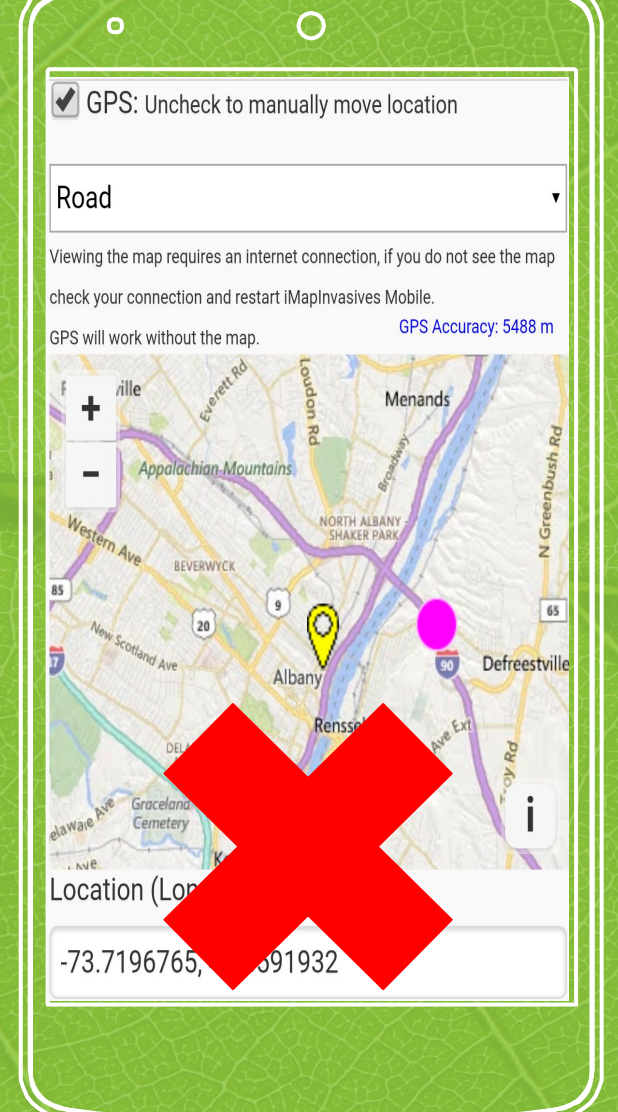

4. The pin should be pink. If you see both the yellow and pink then you must go back and uncheck the GPS button.

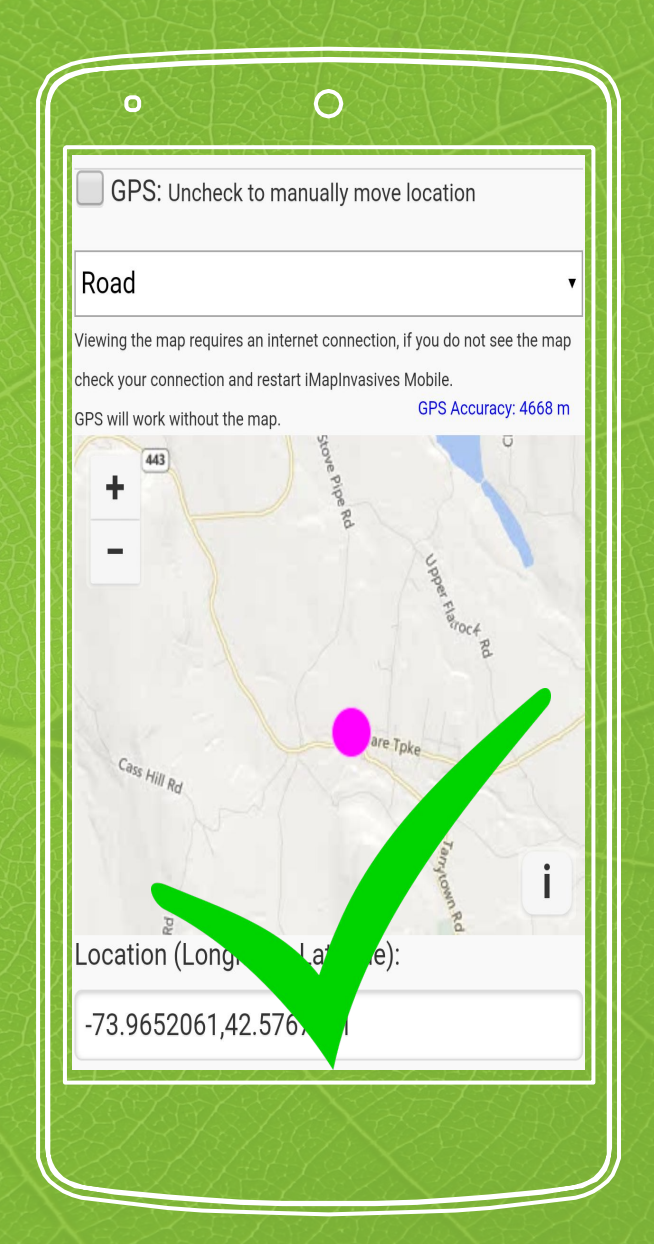

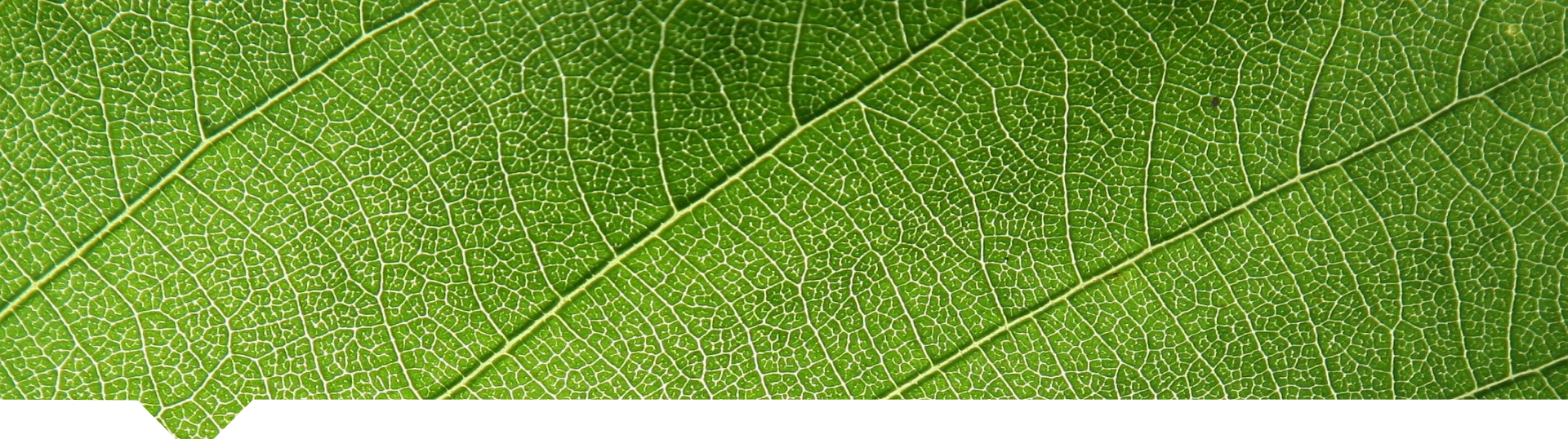

### 5. Move the pink dot to the desired location.

### Scroll down and SAVE!

#### Don't forget to upload the record!